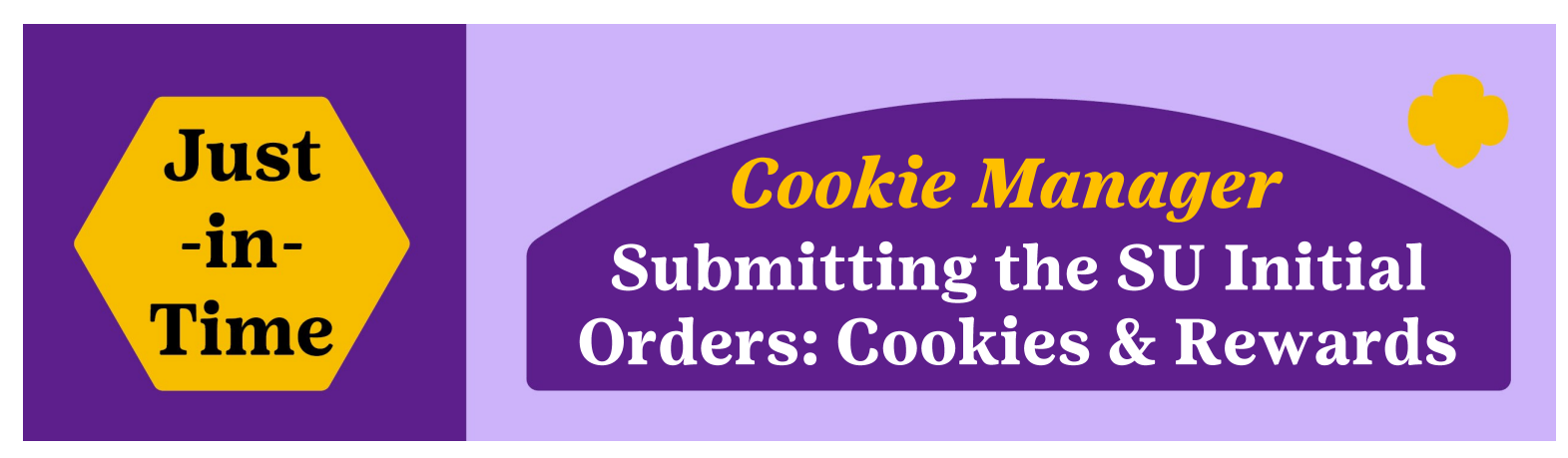

## **Review of the Service Unit's Initial Order:**

All troops must submit their Initial Order by **January 9**. As the SU CM, you have until 11:59pm **January 13** to review and make any necessary changes before submitting. Things to think about prior to submitting:

- Do any troops have a large, out of the ordinary number? Could they have mistyped an amount?
- Was there a troop that didn't place an Initial Order? Did they miss the deadline?
- Did they place the cookies behind each girl's name to qualify for the Initial Order Reward?
- Do you have any IRGs that want to place an Initial Order?

## Submitting your Service Unit Cookies (once reviewed):

- 1. Click on "Council" Column (columns on left)
- 2. Click on the "Init. Order" Tab (across top)
- 3. Click on the green "Submit Order" button

## **Reward Submission and Shipping Address:**

- 4. Click on the "Rewards" Tab (across top)
- 5. Under Order Type click "Initial" button
- 6. Review Rewards Order
- 7. Enter the address where you want the Initial Order Rewards mailed. No P.O. Boxes!
- 8. Click "Update Shipping Address"
- 9. Click "Submit Rewards Order" when you are finished. This will lock you out.

| Dashboard Contact    | ts Settings Troops             | Init. Orde                         | er Deliv                            | ery Trar                                 | nsactions         | Txn Pickup |
|----------------------|--------------------------------|------------------------------------|-------------------------------------|------------------------------------------|-------------------|------------|
| Council<br>ye Troops | Printable Version Submit Order | Troop In<br>Please \$<br>* Indicat | fc <b>2</b><br>Sui<br>tes Troops wh | low.<br>order only Onc<br>to have not su | e!<br>bmitted the | ir order.  |
|                      | Troc <b>Q</b>                  | нон                                | Advf                                | LmUp                                     | Tre               | D-S-D      |
|                      | 10020 *                        | 0                                  | 0                                   | 0                                        | 0                 | (          |
|                      | 10028 *                        | 0                                  | 0                                   | 0                                        | 0                 | (          |
|                      | 10053 *                        | 0                                  | 0                                   | 0                                        | 0                 | (          |
|                      | 10059 *                        | 0                                  | 0                                   | 0                                        | 0                 | (          |
|                      | 10087 *                        | 0                                  | 0                                   | 0                                        | 0                 | (          |
|                      | 10157 *                        | 0                                  | 0                                   | 0                                        | 0                 | (          |
|                      | 10180 *                        | 0                                  | 0                                   | 0                                        | 0                 | (          |
|                      | 10235 *                        | 0                                  | 0                                   | 0                                        | 0                 | (          |
|                      | 10259 *                        | 0                                  | 0                                   | 0                                        | 0                 | (          |
| pops in Prairie Rose | 10266 *                        | 0                                  | 0                                   | 0                                        | 0                 | (          |
| oop 10020            | 10280 *                        | 0                                  | 0                                   | 0                                        | 0                 | (          |
| 000 10053            | 10294 *                        | 0                                  | 0                                   | 0                                        | 0                 | (          |
| oop 10059            | 10301 *                        | 0                                  | 0                                   | 0                                        | 0                 | (          |

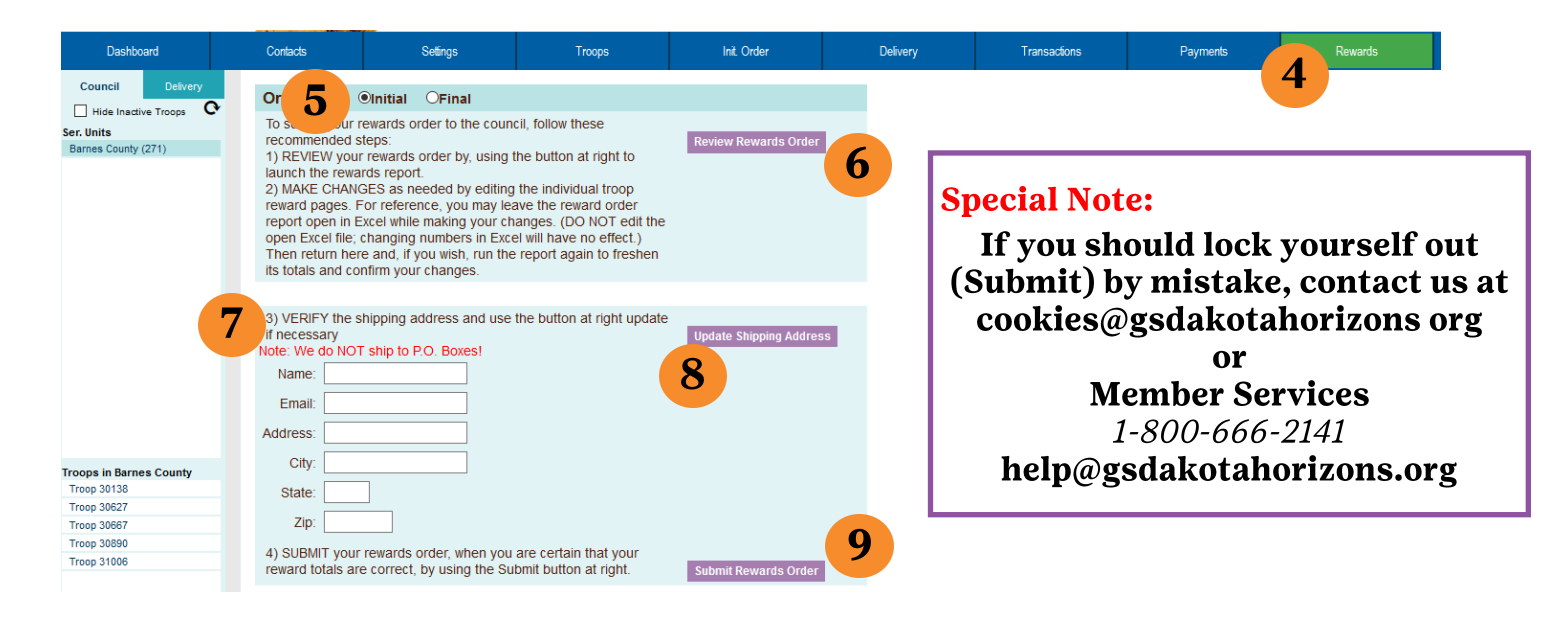